# Smart Soil Moisture Sensor

### User Manual

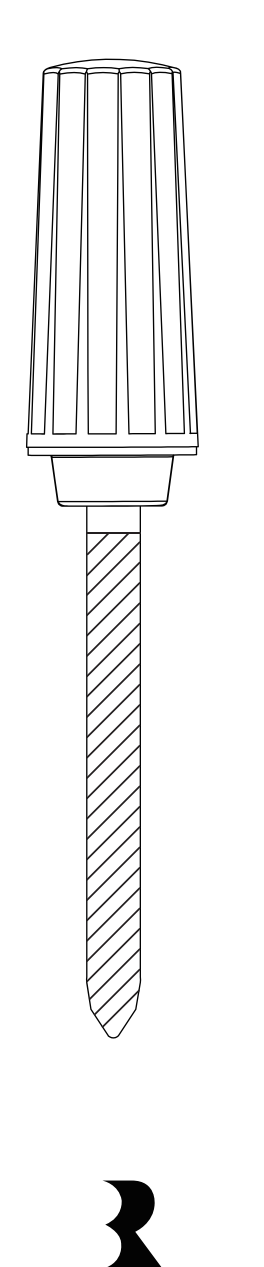

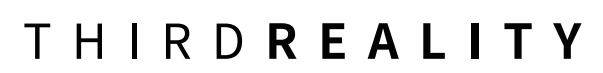

#### Contents

| Introduction                | 01 |
|-----------------------------|----|
| What's in the Box           | 01 |
| Specifications              | 02 |
| LED Status                  | 02 |
| Setup                       | 03 |
| Installation                | 03 |
| Pairing with ThirdReality   | 05 |
| Pairing with 3R-Installer   | 07 |
| Pairing with SmartThings    | 09 |
| Pairing with Hubitat        | 13 |
| Pairing with Home Assistant | 16 |
| FCC Regulatory Conformance  | 21 |
| RF Exposure                 | 22 |
| Limited Warranty            | 22 |

### Introduction

Smart Soil Moisture Sensor is able to detect the environmental conditions of the soil in real time and transmit the data to your smart system through wireless communication capabilities.

### What's in the Box

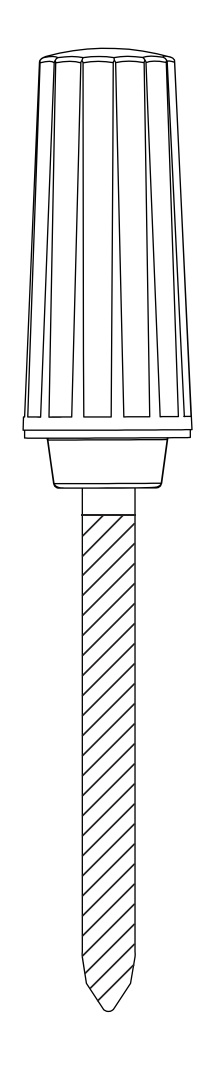

#### Smart Soil Moisture Sensor

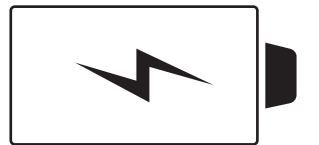

AA Battery

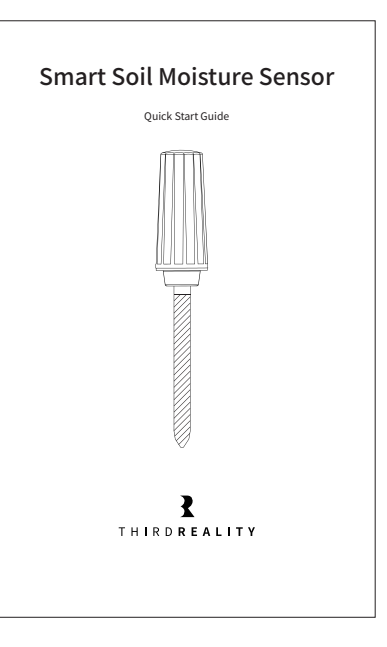

User Guide

# Specifications

| Name                  | Smart Soil Moisture Sensor         |
|-----------------------|------------------------------------|
| Model                 | 3RSM0147Z                          |
| Operating Voltage     | DC 1.5V                            |
| Battery Type          | 1 x AA Alkaline Battery (included) |
| Wireless Connectivity | Zigbee 3.0                         |
| Working condition     | -10°C~50°C(14°F~122°F)             |
|                       | RH 0~100%                          |
| Temperature Range     | -10°C~50°C(14°F~122°F)             |
| Temperature Accuracy  | ±1.5°C                             |
| Humidity Range        | 0~100%                             |
| Humidity Accuracy     | ±3%                                |

# **LED Status**

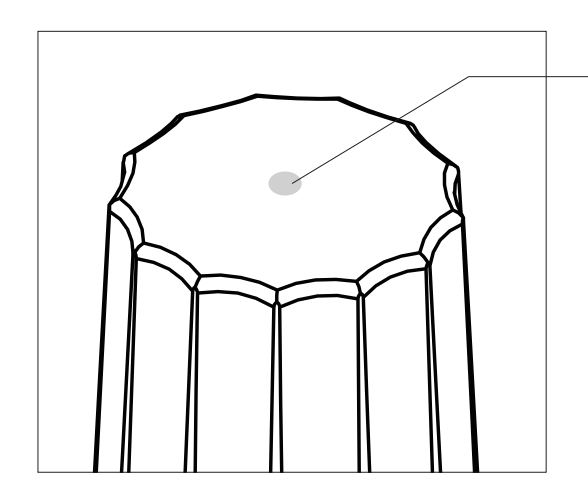

#### LED Indicator

| LED Status          | Description  |
|---------------------|--------------|
| Blue blinking       | Pairing mode |
| Red slow blinking   | Offline      |
| Red double blinking | Low battery  |

### Setup

1. Open the battery cover. Remove the battery insulation tab and install the battery.

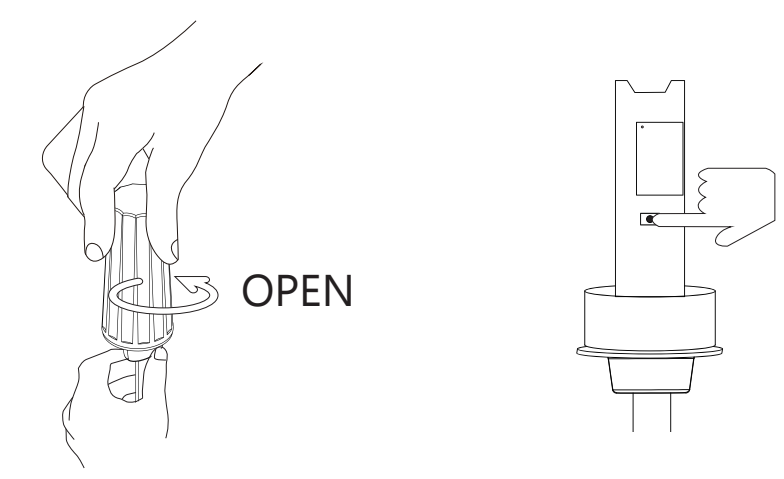

- Press and hold the reset button for 5 seconds until the LED light turns red, release the reset button and the LED starts blue blinking, indicating it enters Zigbee pairing mode.
- 3. Follow the instructions of your smart home hub /smart speaker with built-in Zigbee radio to pair the sensor in the corresponding app.

### Installation

Recomand: Use a suitable tool to dig a small hole in the soil and then insert the sensor.

\* When installing the sensor, make sure the marked best line is flush with the soil surface.

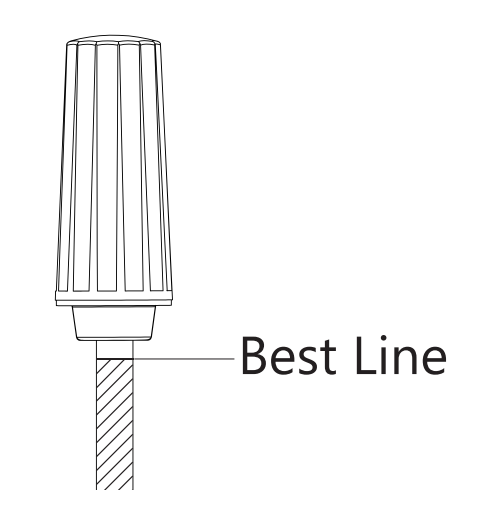

- Friction can damage the sensor and affect its accuracy. It is not recommended to insert the sensor directly into hard soil, which may damage the sensor.
- \* Designed to measure soil moisture ONLY.

# Pairing with ThirdReality

App: Third Reality App Device: ThirdReality Smart Hub

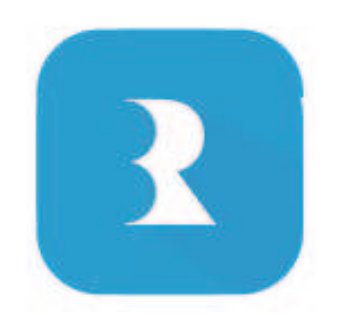

#### Pairing steps:

- 1. Download and install the Third Reality App, or update it to the latest version.
- 2. Register and sign in your Third Reality account, and set up the Third Reality smart hub.
- 3. Open the battery cover, install the battery, press and hold the reset button for 5 seconds and release the hold; The blue blinking LED light indicates the sensor enters Zigbee pairing mode.
- 4. Tap "+" in the up right in the Third Reality app, tap Quick Pair and follow the on-screen instructions to start the pairing process.
- 5. The sensor will be discovered within one minute as "Temperature and Humidity Sensor 1", the temperature and humidity data will be displayed in the device list.
- 6. Tap the device icon to enter the device page, check more information like the MAC address, battery level, software version and history records etc, tap the sensor name to rename it, and check for software updates.

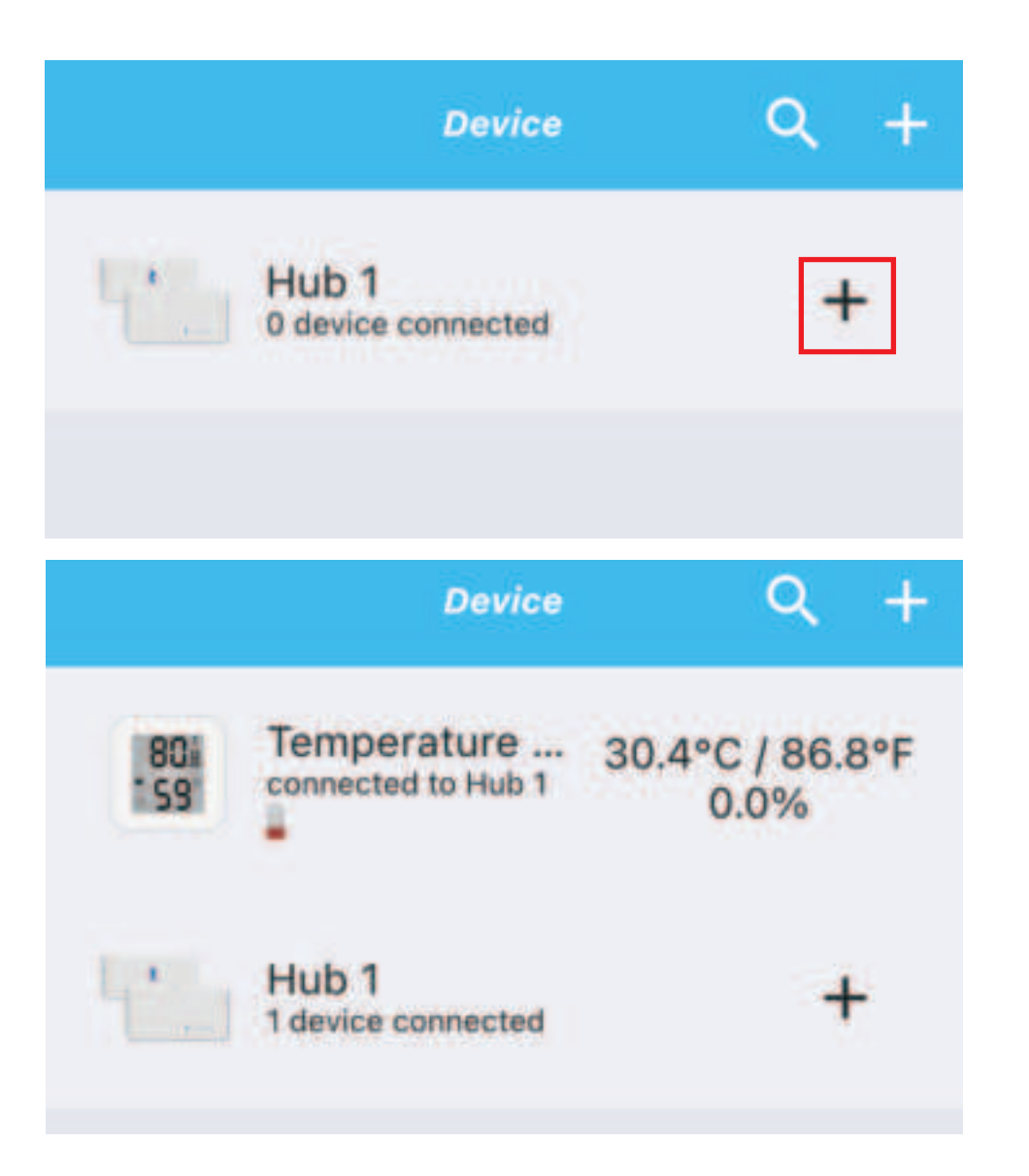

# Pairing with 3R-Installer

App: 3R-Installer App Device: Smart Bridge MZ1

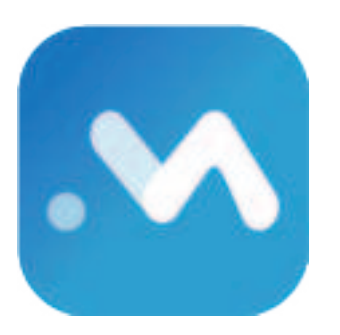

#### Pairing steps:

- 1. Set up your smart bridge, make sure both the 3R-Installer App and the smart bridge's firmware are in the latest version.
- 2. Open the battery cover and install the batteries, press and hold the reset button for 5 seconds and release the hold; The LED light turns blue blinking, indicating it enters pairing mode.
- Tap the smart bridge icon to enter the devices page, tap "+ Bridge ZIGBEE Devices" to start Zigbee pairing, follow the on-screen instructions to add device.
- Tap Link With Matter Enabled Services, copy the Manual Setup Code or Scan the QR Code within 3 min, then you can add the bridge to other Matter supported ecosystems through multi-admin.

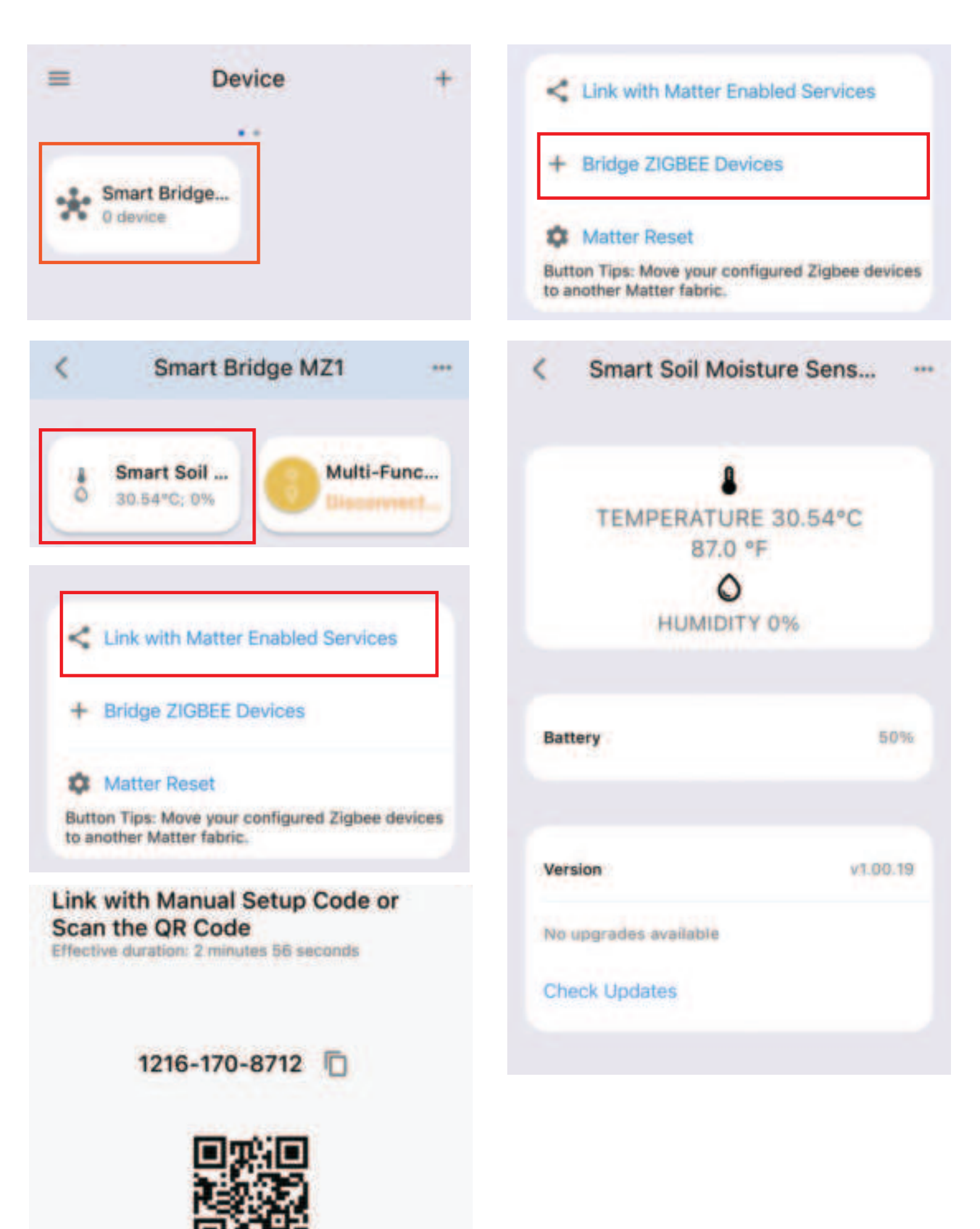

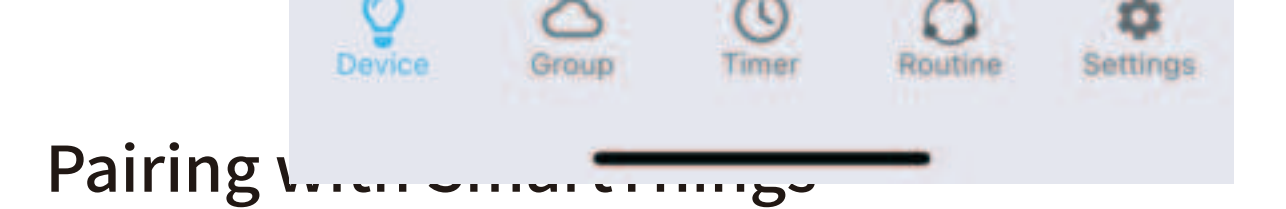

App: SmartThings App Devices: SmartThings Hub 2nd Gen(2015) and 3rd Gen(2018), Aeotec Smart Home Hub.

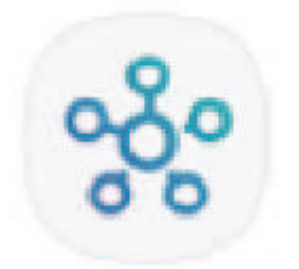

#### Pairing steps:

- Before pairing, check for updates to make sure the SmartThings Hub firmware is up to date.
- 2. Add SmartThings drivers for Third Reality Temperature and Humidity Sensor
- Open this link in your PC browser. Log in your SmartThings Account.

https://bestow-regional.api.smartthings.com/invite/adMKr50EXzj9

 Click "Enroll" -- "Available Drivers" -- "Install" to install the device driver.

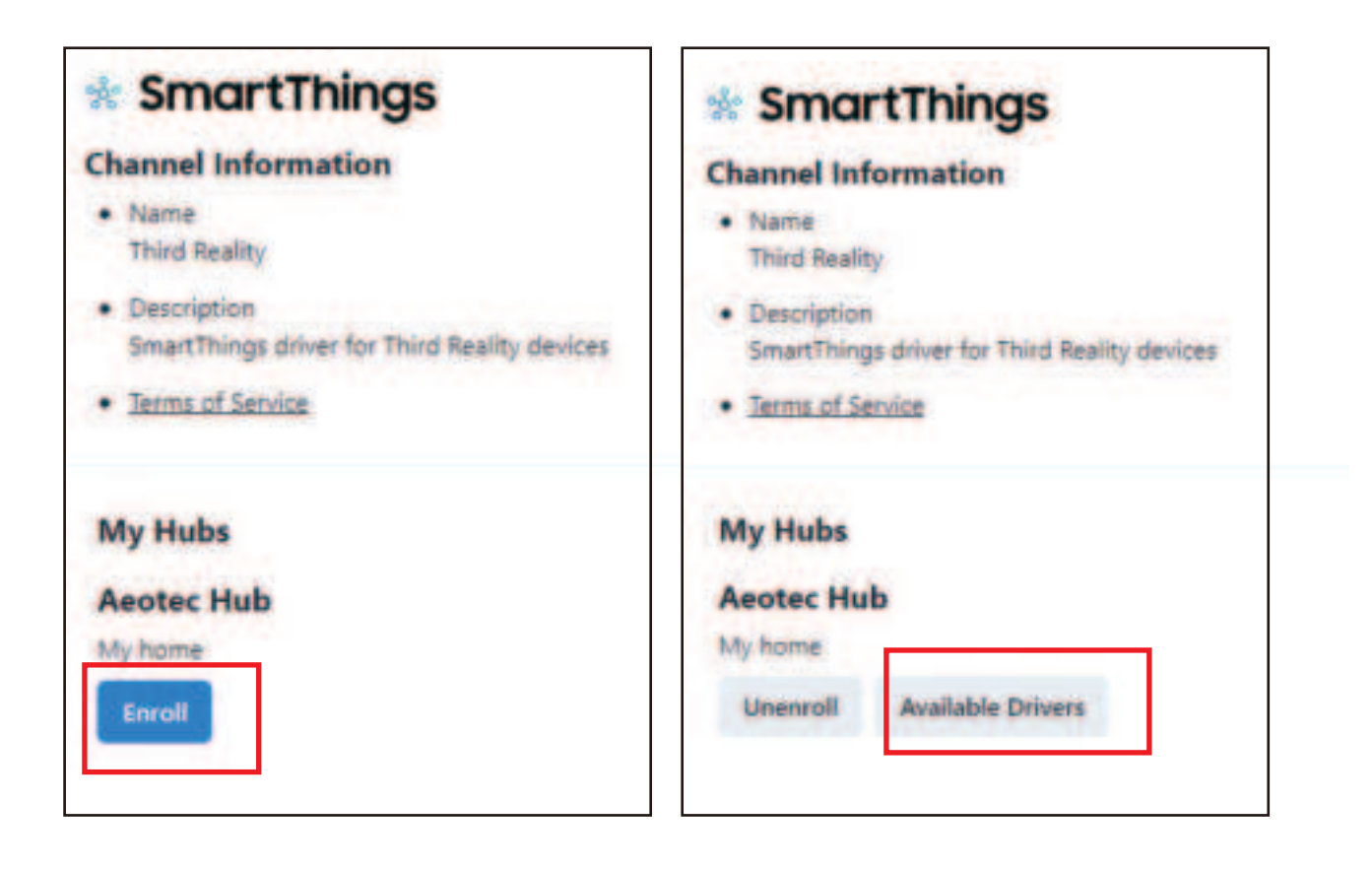

| * SmartThings                                                                                 |
|-----------------------------------------------------------------------------------------------|
| Third Reality                                                                                 |
| Aeotec Hub                                                                                    |
| My home                                                                                       |
| Name     ThirdReality Humidity Sensor                                                         |
| <ul> <li>Description</li> <li>ThirdReality Temperature and Humidity sensor drivers</li> </ul> |
| <ul> <li>Permissions</li> <li>zigbee: Enable full access to Zigbee actions</li> </ul>         |
| Install                                                                                       |

- 3. Open the battery cover and install the batteries, press and hold the reset button for 5 seconds and release the hold; The LED light turns blue blinking, indicating it enters pairing mode.
- Open your SmartThings App, tap "+" on the up right corner to "Add device" and then tap "Scan nearby".

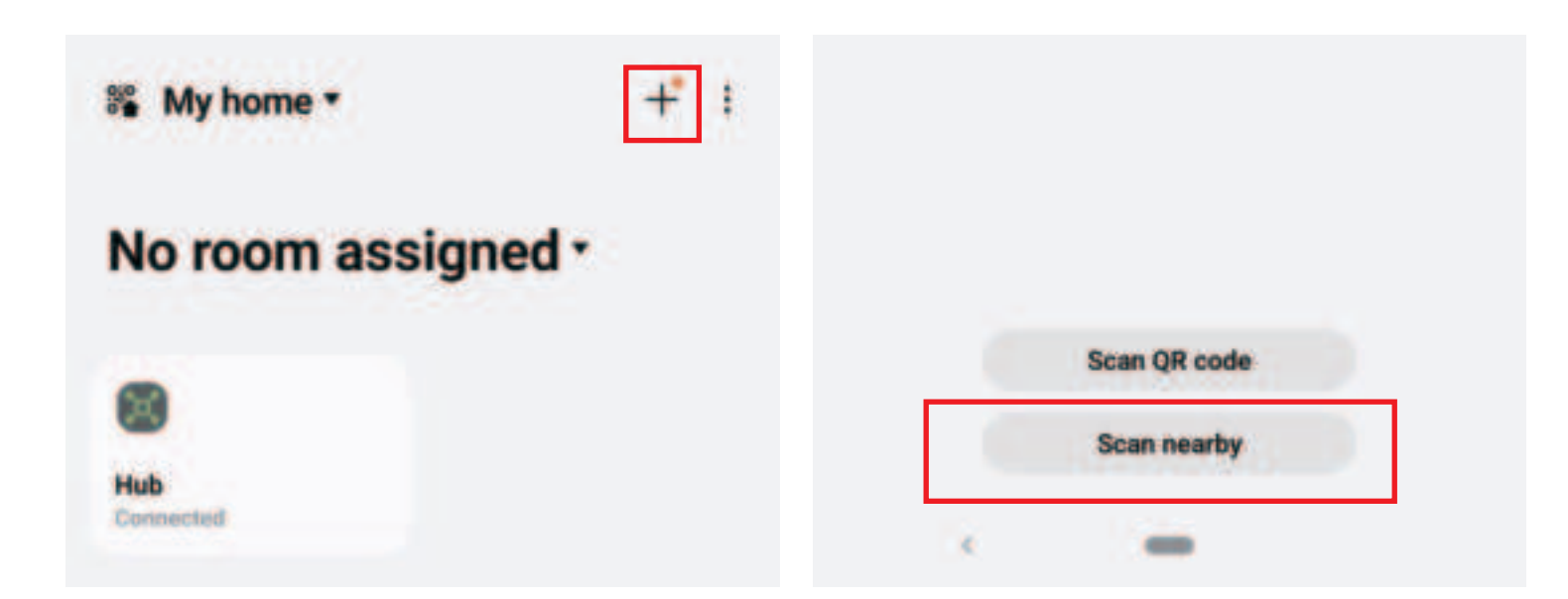

5. The sensor will be added to your SmartThings hub in a few seconds.

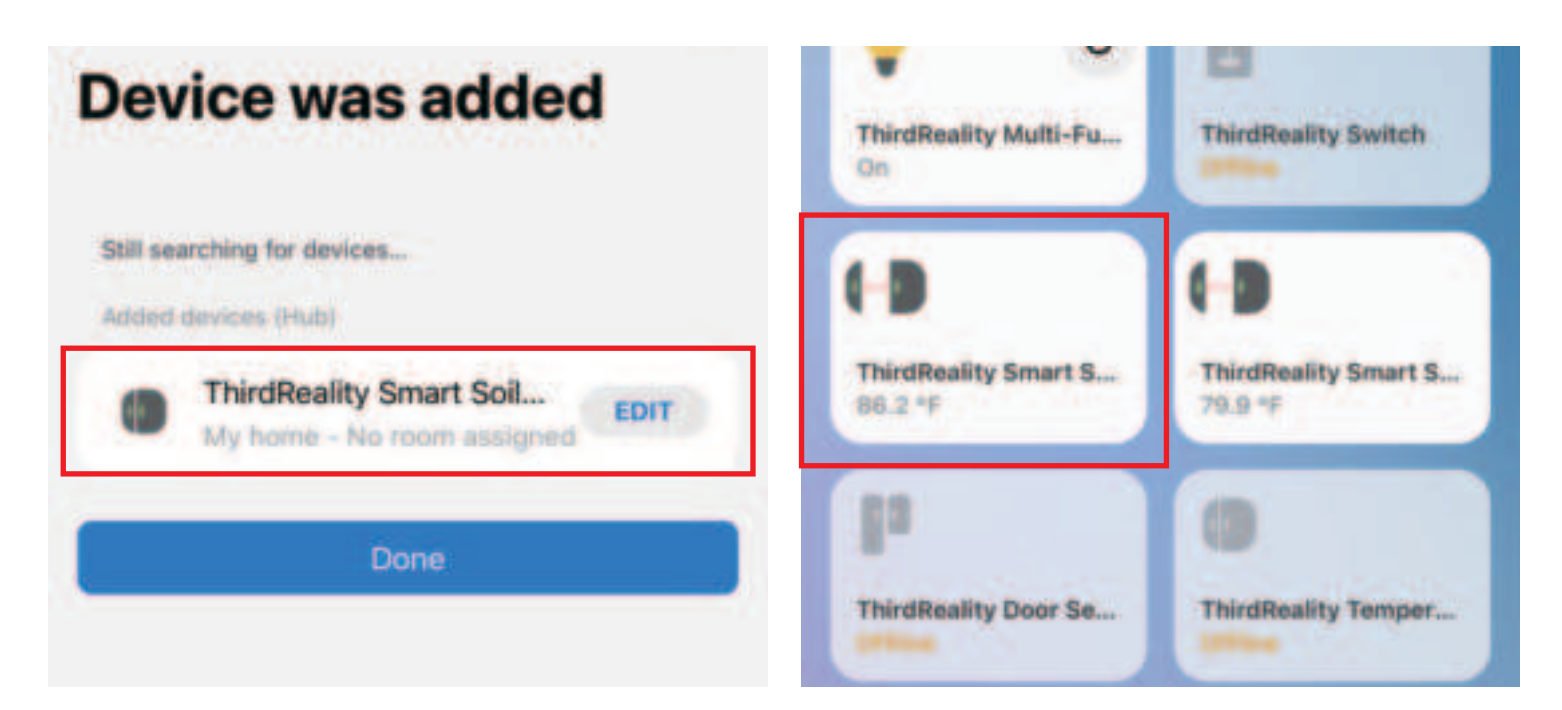

6. Create routines to control connected devices.

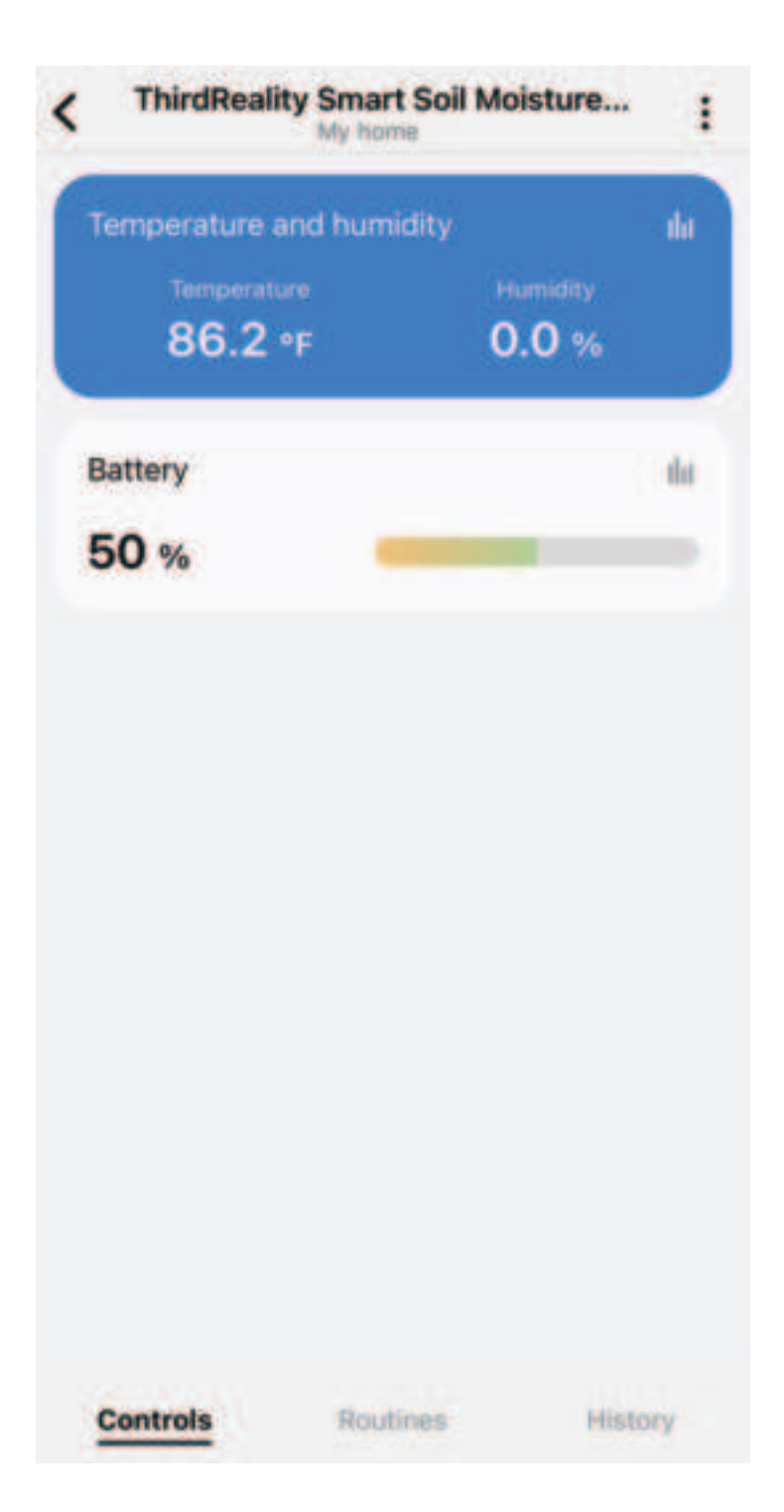

# Pairing with Hubitat

Website: http://find.hubitat.com/

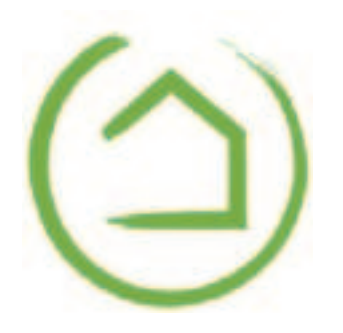

#### Pairing steps:

- Open the battery cover and install the batteries, press and hold the reset button for 5 seconds and release the hold; The LED light turns blue blinking, indicating it enters pairing mode.
- 2. Visit your Hubitat Elevation hub device page from your web browser, select the Devices menu item from the sidebar, then select Discover Devices in the upper right.
- 3. Click Start Zigbee Pairing button after you select a Zigbee device type, the Start Zigbee Pairing button will put the hub in Zigbee pairing mode for 60 seconds.
- 4. Pairing is completed.
- Set device type to generic Zigbee Temperature/Humidity sensor, Save Device.
- 6. Tap Apps, and Create New Basic Rules, select Humidity Sensor smart soil moisture sensor, turn on your plant watering system when humidity changes.

| C) Hubitat Devas                                                                                                    | c•a                                                                                                    |
|----------------------------------------------------------------------------------------------------|----------------------------------------------------------------------------------------------------|
| 12 Description description (1)                                                                                                    | 1 4 4 2 4 1 1 1 1 1 1 1 1 1 1 1 1 1 1 1                                                                                                    |
| 0                                                                                                    | mint unterest and                                                                                                    |
| Quinter I Linear managements for The                                                                                                    | 2 STREET                                                                                                    |
| - 0                                                                                                    | / 10000 m                                                                                                    |
| I and a sector the sector the                                                                                                    | - v since any                                                                                                    |
| A service D - Notes Service Service Se | a second in                                                                                                    |
| anne tak y Cl. and Spectral Sec. Spectral Sec                                                                                                    | and a strategy and                                                                                                    |
| £2                                                                                                    |                                                                                                    |
| 0                                                                                                    |                                                                                                    |
| 20                                                                                                    |                                                                                                    |
| D man                                                                                                    |                                                                                                    |
|                                                                                                    |                                                                                                    |
|                                                                                                    | Anne Canada Canada Anno Anno Anno Anno Anno Anno Anno Ann                                                                                                    |
|                                                                                                    |                                                                                                    |
|                                                                                                    | anter and an exception of the second second s |
| C) Hubitat Add dence                                                                                                    | 90                                                                                                    |
|                                                                                                    | anne ann an an an an an an an an an an an an                                                                                                    |
|                                                                                                    |                                                                                                    |
|                                                                                                    |                                                                                                    |
|                                                                                                    |                                                                                                    |
|                                                                                                    |                                                                                                    |
|                                                                                                    |                                                                                                    |
|                                                                                                    |                                                                                                    |
|                                                                                                    |                                                                                                    |
|                                                                                                    |                                                                                                    |
|                                                                                                    |                                                                                                    |
|                                                                                                    |                                                                                                    |
|                                                                                                    |                                                                                                    |
|                                                                                                    |                                                                                                    |
|                                                                                                    |                                                                                                    |
|                                                                                                    |                                                                                                    |

second in the second second second

CAMPA DAMAGE AND ADDRESS

| (a) Hubitat   | Timent Said Maintane Server                                                                                                    |                                                       |                | Øa  |
|---------------|----------------------------------------------------------------------------------------------------|-------------------------------------------------------|----------------|-----|
| 12            | Texas at the set of texas diverses in the set of texas diverses in the set | 8                                                     |                |     |
| 8<br>#<br>&   | Date when she                                                                                                    |                                                       | -              |     |
| 8+            | Terrer Berlinster (Sean)                                                                                                    | Lene (p): Version reality from                        |                |     |
| 8             | Annual Annual Annua                                                                                                    |                                                       |                |     |
|               | - Alexandri<br>Alexandri                                                                                                    |                                                       |                |     |
| Hubitat       | When Smart Sol Musclare Senser burndly is before 470.                                                                                                    | Sam of Plant Walkering System                         |                | da  |
|               | Rest Am<br>- Sector 10 March Sector Sector March<br>- Sector 10 March Sector Sector                                                                                                    |                                                       | •              |     |
| 11<br>12<br>1 | And a construction of the second second seco | Dissue to define format     multiple for Manager Same | Second on 1994 |     |
| ·             | to the attion                                                                                                    | Sensi balana balan                                    |                | 100 |
| n             | (annexe)                                                                                                    | (march)                                               |                |     |
| n →           | And the second second s |                                                       |                |     |

## Pairing With Home Assistant

Device: Zigbee dongle

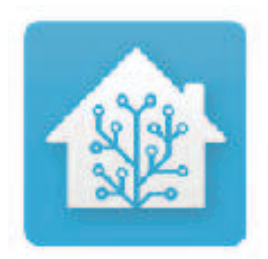

#### **Zigbee Home Automation**

- 1. Open the battery cover and install the batteries, press and hold the reset button for 5 seconds and release the hold; The LED light turns blue blinking, indicating it enters pairing mode.
- 2. In Zigbee Home Automation, go to "Configuration" page, click "integration".
- 3. Then click the "Devices" on the Zigbee item, the click "Add Devices".
- 4. Pairing completed.
- 5. Back to "Devices" page to find the sensor added.
- 6. Click to enter in the control interface to set the sensor.
- 7. Click "+" belongs to Automation and add trigger and actions.

|   | Horse Assistant  | Samage       | s. 1                                                                                                    |
|---|------------------|--------------|----------------------------------------------------------------------------------------------------|
|   |                  | 0            | No Associated Class and y Special Classical                                                                                                    |
| - | =                | 0 =          | a Assess Dived                                                                                                    |
| * | the above        | <b>@</b> *** | A Service and a service and a se |
|   | Tenta .          | 0 =          | manual bioset                                                                                                    |
|   | Appreciation     | 0 ***        | an & James                                                                                                    |
| 0 | Specifity's loge | 0 =          |                                                                                                    |
|   |                  | 0 =          | North Concession of the International State                                                                                                    |
|   |                  | 0 =          | an and party and the second second se                                                                                                    |
|   | Contract Table   | 0 1          | And and the set of some                                                                                                    |
|   |                  | 0 🖿          |                                                                                                    |
|   | -                | 0 🖆          |                                                                                                    |
| 8 | -                | •            |                                                                                                    |

|    | Home Assistant                                                                                                    | *                   |                  | -  | ne prin been   | -                 |   |                            |   |
|----|----------------------------------------------------------------------------------------------------|---------------------|------------------|----|----------------|-------------------|---|----------------------------|---|
| -  | Series .                                                                                                    | 6 and               |                  |    |                |                   |   |                            |   |
|    | -                                                                                                    | Discovered          |                  |    |                |                   |   |                            | 1 |
| ٠  | -                                                                                                    |                     | 1                |    |                |                   |   |                            |   |
| 12 | Logical Control of Control of Con | 69                  | -                | 1. |                |                   |   |                            |   |
|    |                                                                                                    | Bana June           | (Ballet          |    |                |                   |   |                            |   |
| 4  | The address                                                                                                    | Concession ( Second | President Street |    |                |                   |   |                            |   |
|    | -                                                                                                    | Conferent           |                  |    |                |                   |   |                            |   |
| -  | - Annual                                                                                                    | receiption          |                  |    |                |                   |   |                            |   |
|    | No. of Lot of Lot of Lo | Anna Tr             | * training       |    | S conjectati i | Company Tennessee |   | Allere Assessed Taperson   |   |
| 0  | Special V                                                                                                    | 1.000               |                  |    |                |                   | • |                            |   |
|    |                                                                                                    |                     |                  |    | Si             | Sal belower       |   | Tenter filmer bath         |   |
|    |                                                                                                    |                     | 1.0000           |    |                | Castan -          | ۰ | -                          |   |
|    |                                                                                                    | 52 Manual I         | * -              | •  | 0-             | C Revents         |   | 🤣 Agase Lione Antonation 🛛 |   |
|    |                                                                                                    | 1 BATTY             | C Openante       |    |                | 1 Marrielle       |   | 1.000000                   |   |
| 1  | Sector Sec.                                                                                                    |                     |                  |    |                |                   |   |                            |   |
| ۰  |                                                                                                    |                     |                  |    |                |                   |   |                            |   |
|    | -                                                                                                    |                     |                  |    |                |                   |   |                            | _ |
|    | -                                                                                                    |                     |                  |    |                |                   |   |                            |   |

|   | etorne Ausona |   | *                |         | Adapter        | Second States | and and a second second second second second second second second second second second second second second se |                                                                                                    |           |
|---|---------------|---|------------------|---------|----------------|---------------|----------------------------------------------------------------------------------------------------|----------------------------------------------------------------------------------------------------|-----------|
| 8 | -             |   | mm* 4 4          |         |                |               |                                                                                                    | 1000 T                                                                                                    | Annotae A |
| Ð | -             |   | ****             |         | -              |               | -                                                                                                    | -                                                                                                    | -         |
| * |               |   | -                | -       |                |               |                                                                                                    | family and the second second s |           |
|   |               |   | -                |         | - Norman       | -             |                                                                                                    | Summer and Summer                                                                                                    |           |
| 4 | -             |   |                  | -       | -              | -             |                                                                                                    | Table room in description                                                                                                    |           |
| 8 | -             |   | -                |         |                | -             |                                                                                                    | Instantion American                                                                                                    |           |
|   | Termin .      |   |                  |         | Numbers in     | -             |                                                                                                    | Episethere photosis-                                                                                                    |           |
|   | Specific T    |   |                  |         | Station in     | -             |                                                                                                    | Enter Service in concession                                                                                                    |           |
|   |               |   |                  |         | Notice in      | -             |                                                                                                    | Spectrum Lawrence                                                                                                    |           |
|   |               |   | S Parkety in sti | menti   | Textball, Inc. | essie         |                                                                                                    | Egonical American                                                                                                    |           |
|   |               |   |                  | House a | Texture w      | -             | prophere                                                                                                    | Take-one particular                                                                                                    |           |
|   |               |   | ·                |         | Technica:      | manuti        | 5.                                                                                                    | Tapar were addressed                                                                                                    |           |
| 1 | -             |   |                  |         |                |               |                                                                                                    |                                                                                                    |           |
| 0 | -             |   |                  |         |                |               |                                                                                                    |                                                                                                    |           |
| - | -             | • |                  |         |                |               |                                                                                                    |                                                                                                    |           |

|          | Home Assistant | <ul> <li>Third Anality, etc. (RIMO) #12</li> </ul> |                                                                                                    |                                             |                                                       | 1 |
|----------|----------------|----------------------------------------------------|----------------------------------------------------------------------------------------------------|---------------------------------------------|-------------------------------------------------------|---|
| 50       |                |                                                    |                                                                                                    |                                             | - 2 🤫 zigbee                                          |   |
| *==*#0=0 |                |                                                    | Device info                                                                                                    | Sensors<br>                                 | Loginok  Marcola Cola Cola Cola Cola Cola Cola Cola C |   |
| ~ 0      |                |                                                    | Sciences O<br>The second backword of the second backword of the second | 2 1000 100<br>10000000000000000000000000000 |                                                       |   |
|          | -              |                                                    |                                                                                                    |                                             |                                                       |   |

### Zigbee2MQTT

- 1. Open the battery cover and install the batteries, press and hold the reset button for 5 seconds and release the hold; The LED light turns blue blinking, indicating it enters pairing mode.
- 2. Permit join to start Zigbee pairing in Zigbee2MQTT.
- 3. Pairing completed, the sensor will be displayed in the device list Go to Settings page, create automation.

|   | Home Assistant                               | 77548 | - | Terms former the loop I                                                                                                    |                                                                                                    | ·         |               |   |   |      |
|---|----------------------------------------------|-------|---|----------------------------------------------------------------------------------------------------|----------------------------------------------------------------------------------------------------|-----------|---------------|---|---|------|
| - | -                                            | ,     |   |                                                                                                    | -                                                                                                    | Techney   | -             |   |   |      |
| 0 | -                                            |       |   | 100                                                                                                    | And the owner of the owner of the owner owner owner owner owner owner owner owner owner owner owner owner owner                                                                                                    | The law   | mathat        |   |   | 0.00 |
| ÷ |                                              |       |   | 1100 C                                                                                                    | Additional City                                                                                                    | Tex losty | minung        |   |   | 0000 |
|   | Holay                                        |       |   | and the                                                                                                    | And and a second second | They have | automatic     |   |   |      |
| - | the settler                                  |       |   | -                                                                                                    | And in case of the local division of the local division of the loc | No. inc.  | acrossed.     | - |   | 0.00 |
|   | -                                            |       |   | ALC MARKED IN                                                                                                    | and a second second sec | No. Sales | monteriorente | - |   | 0000 |
| 0 | Name and Address of the International States |       |   | and the second second                                                                                                    | NAME AND DESCRIPTION OF                                                                                                    | The last  | manania       | - |   |      |
|   |                                              |       |   | Getimente.                                                                                                    | der Lineston at                                                                                                    | No. Not   | -             | - | - | 0.00 |
|   |                                              | 5     |   | And and Address of the Owner of the Owner of | Addisord of Concession                                                                                                    | The last  | Personal Id   | - | - |      |
|   |                                              |       |   | Longing and                                                                                                    | And And And And And And And And And And                                                                                                    | The local | -             |   |   |      |
| 1 | Sumpress.                                    |       |   |                                                                                                    | information and include                                                                                                    | The last  | -             | - |   | 0.00 |
|   |                                              |       |   | STREET, STREET, STREET | And Property lies                                                                                                    | -         | -             | - |   | 0000 |
| ő | -                                            |       |   |                                                                                                    | -                                                                                                    | -         | -             |   |   | 0000 |

|   | Home Associant | -    | - | State Concess Name Income   |                                                                                                    | -                 |                       |   |    |                |
|---|----------------|------|---|-----------------------------|----------------------------------------------------------------------------------------------------|-------------------|-----------------------|---|----|----------------|
| - |                |      |   | -                           | ALC: NO.                                                                                                    | free facility     | mer sail              |   |    | 0.00           |
|   | -              |      |   | 2.000 C                     | Sector Sector                                                                                                    |                   | -                     |   |    | 0.00           |
|   |                | *    | • | aur 101                     | And the Party of State                                                                                                    | Testing           | METERSON .            | - |    | 0000           |
|   | -              | *    | • |                             | 1000 C                                                                                                    |                   | service.              | - |    | C1 1011        |
|   | -              |      | - | and foreholdering           | Section Section                                                                                                    | -                 |                       | - |    | 0000           |
| 0 |                |      |   |                             | And and a second second | -                 | -                     | - |    | 0.00           |
|   |                |      |   | Service and                 | der unternist<br>der für                                                                                                    | The local         | -                     | - | -  |                |
|   |                | *    |   | -                           | denter all                                                                                                    | Tract Search      | and the second second | - | -  | 000            |
|   |                |      |   | HERAPHICAN                  | and a second second sec | The lastly        | -                     |   |    |                |
|   |                |      |   | ACCOUNTED.                  | And a second second sec | -                 | -                     |   | -  | 0.000          |
| 0 |                | - 11 | ٠ | in the second second second | Sector Sciences and Sectors                                                                                                    | 10 million and 20 | REMOVED               |   | ۰. | 0000           |
|   |                |      | 1 | A DESCRIPTION OF            | Antowner Collinson                                                                                                    | These Southe      | and a                 | - | *  | <b>13 18</b> 0 |
| 8 | -              |      | 0 | A. Production for           | And Perspective Sectors                                                                                                    | ilingene .        | and so the second     | - |    | 0.00           |

|     |            | All Contraction (see ) . | a time sequent he date in frame      |
|-----|------------|--------------------------|--------------------------------------|
|     |            |                          | a temp sergement has been less brook |
|     | -          |                          | A such matching the open the latence |
|     |            |                          |                                      |
|     |            | 5.0m                     |                                      |
|     | and a      | 1000 E                   |                                      |
| -   | -          |                          |                                      |
| · · | to all the | Aurity E                 |                                      |
|     | with:      | citate.                  | -                                    |
| 0.7 |            | - and the second         |                                      |
| 6 - |            |                          |                                      |

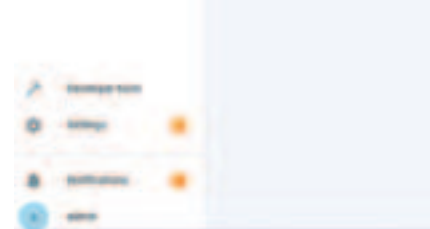

### FCC Regulatory Conformance

This device complies with part 15 of the FCC rules. Operation is subject to the following two conditions: (1) this device may not cause harmful interference, and (2) this device must accept any interference received, including interference that may cause undesired operation.

Changes or modifications not expressly approved by the party responsible for compliance could

void the user's authority to operate the equipment.

NOTE: This equipment has been tested and found to comply with the limits for a Class B digital device, pursuant to part 15 of the FCC Rules. These limits are designed to provide reasonable protection against harmful interference in a residential installation.

This equipment generates uses and can radiate radio frequency energy and, if not installed and used in accordance with the instructions, may cause harmful interference to radio communications. However, there is no guarantee that interference will not occur in a particular installation. If this equipment does cause harmful interference to radio or television reception, which can be determined by turning the equipment off and on, the user is encouraged to try to correct the interference by one or more of the following measures:

- Reorient or relocate the receiving antenna.
- Increase the separation between the equipment and receiver.

- Connect the equipment into an outlet on a circuit different from that to which the receiver is connected.

- Consult the dealer or an experienced radio/TV technician for help important announcement.

NOTE: The manufacturer is not responsible for any radio or TV interference caused by unauthorized modifications to this equipment. Such modifications could void the user's authority to operate the equipment.

### **RF Exposure Statement**

This equipment complies with FCC radiation exposure limits set forth for an uncontrolled environment. This equipment should be installed and operated with minimum distance 20cm between the radiator and your body.

This transmitter must not be co-located or operating in conjunction with any other antenna or transmitter.

# Limited Warranty

For limited warranty, please visit www.3reality.com/devicesupport. For customer support, please contact us at info@3reality.com or visit www.3reality com.

For help and troubleshooting related to Amazon Alexa, visit the Alexa app.